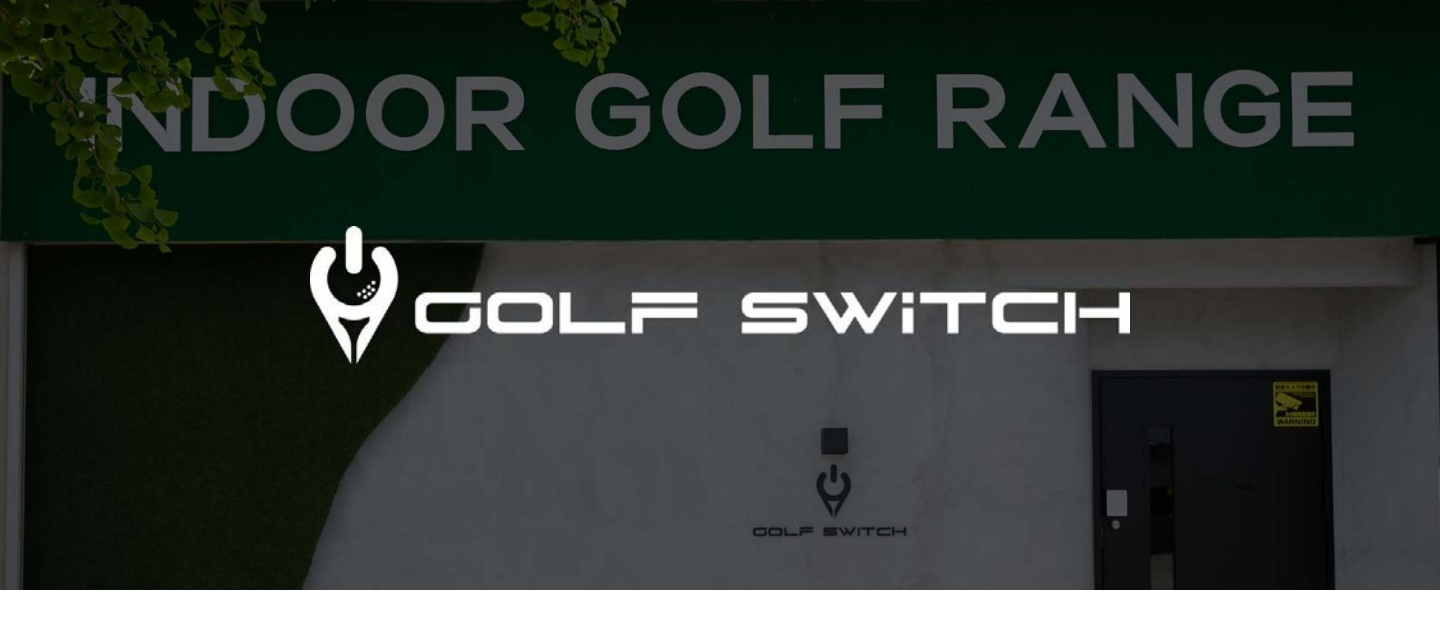

# 入会・決済・入退室・機器の利用方法について

全てアプリやオンラインにて完結可能なシステムを導入しております。 無料体験後会員申込フォームより必要な個人情報をご入力頂き次第、ご 案内のメールを受信し、アプリをインストール、オンライン決済を完了 すれば入会当日からでもご利用頂けます。

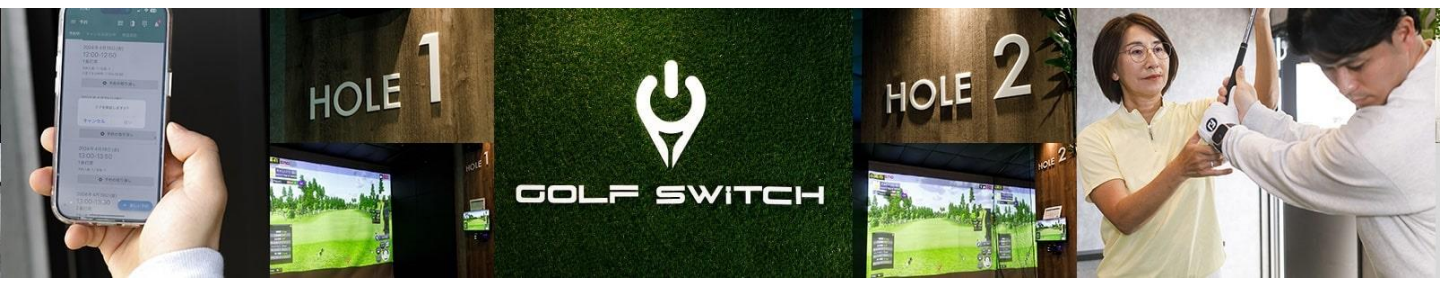

# 新規入会の流れ

1. オンライン入会申込

| STANDARD(全日会員)                                                  |        |
|-----------------------------------------------------------------|--------|
| že (õa)                                                         | 名 63页  |
| 天海                                                              | 洋      |
| セイ 🔊                                                            | X7 🞯 🏾 |
| アマミ                                                             | ) =¢   |
| <ul> <li>□ 左打席を希望する</li> <li>部便番号 (33)</li> <li>住所検索</li> </ul> | 1      |
|                                                                 |        |
| 生所 後列                                                           |        |
| 生所 <b>必須</b><br>電話番号1 <b>必須</b>                                 | 電話番号2  |

試打体験後にその場でご入会されない場合また は直接ホームページよりお申し込みの場合、オ ンライン申込フォームの必要項目をご記入の上 送信してください。 2. 登録完了・案内メール受信

|              | ゴルフスイッチ箕面桜店 入会お申返        | 込み |   |   |   |
|--------------|--------------------------|----|---|---|---|
| info@bind-us | .com にメールを送信しました。        |    |   |   |   |
| メールに記載す      | きれた6桁の確認コードを入力してください。    |    |   |   |   |
| 確認コード        |                          |    |   |   |   |
|              | 送信                       |    |   |   |   |
| 戻って修正す       | 6                        |    |   |   |   |
|              | © AnotherShotGolf Inc.   |    |   |   | ) |
| → C'         | € backend.asg-school.com | Ŷ  | Û | 4 |   |
|              | 入会お申込完了                  |    |   |   |   |
| 天海 洋 様の入     | 会お申込みが完了しました。            |    |   |   |   |
|              | O AnotherShotGolf Inc.   |    |   |   |   |

送信されるとご登録のメールアカウントに確認 メールが受信され、確認コードを入力すれば登 録完了。

登録完了後自動返信メールにて登録完了の連絡 及びアプリインストールのご案内メールが送信 される。

### 4. アプリにログイン

| レッスンレコーダー    |
|--------------|
| メールアドレスか電話番号 |
| パスワード        |
| ログイン         |
| パスワードを忘れた場合  |

アプリを起動し、会員申込時に登録したメール アドレスとパスワードにてログインしてくださ い。

### 3.予約アプリインストール

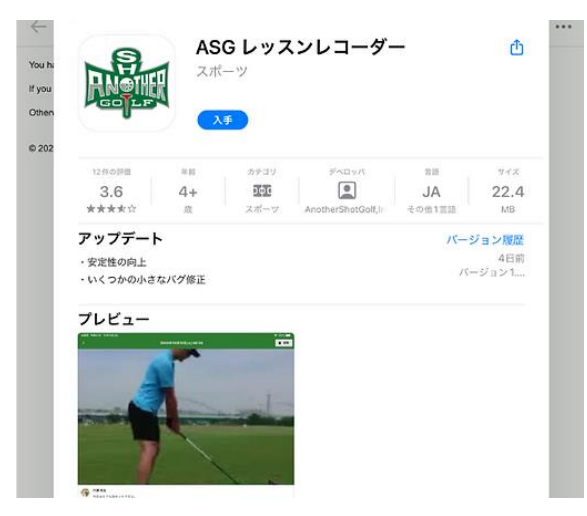

アプリのご案内メールより、【ASGレッスンレ コーダー】というアプリをインストールしてく ださい。

# オンライン決済

1. 入会金や会費などのお支払い

| ゴルフ | スイッチ箕面桜店 |  |
|-----|----------|--|
|     | 予約       |  |
|     | メッセージ    |  |
| 8   | 決済       |  |
| 1.  | ラウンドスコア  |  |
|     | 動画と画像    |  |
| ¢   | 設定       |  |

入会金や事務手数料、入会月の日割り会費など 初回のみお支払い頂く費用と入会月の月末にお 支払い頂く翌月分会費が全ての費用になる。

#### 3. クレジットカードの登録

| 効期限  |      |      |   |  |
|------|------|------|---|--|
| )1 ~ | 1    | 2023 | ~ |  |
| 1 ~  | 1    | 2023 | ~ |  |
| キュリテ | ィコート | \$   |   |  |
|      |      |      |   |  |
|      |      |      |   |  |

るクレジットカードの情報をご入力ください。

2. 会費はサブスク型(月額制)

| STANDARD (王日云貝) F       | ] 会賀        |  |  |
|-------------------------|-------------|--|--|
| 月額 17,600 г             | Э           |  |  |
| 期限: 2023年8月31日 23:      | 59          |  |  |
| お支払い手続きへ進む              |             |  |  |
|                         |             |  |  |
|                         |             |  |  |
|                         | 特定商取引法に基づく引 |  |  |
| 登録済みクレジットカード            | 特定商取引法に基づく3 |  |  |
| 登録済みクレジットカード<br>お支払いの履歴 | 特定商取引法に基づく3 |  |  |

会費は毎月月末に翌月分をお支払い頂く必要が あるサブスクリプション型になっており、支払 い方法はクレジットカードのみ。

# 4. お支払いを確定する

| ۲      |                 |     |
|--------|-----------------|-----|
|        | ****            |     |
|        | <b>MASTER</b>   |     |
| ク      | レジットカードを選択      | 十追加 |
| 2      | 023年8月31日 23:59 |     |
| 支      | 払手続きの期限         |     |
|        | 023年8月31日       |     |
| 2      | 回引き落とし日         |     |
| 初<br>2 |                 |     |

初回のみの諸費用及び会費のお支払いに利用す ご登録頂いたクレジットカードにて支払いを確 定してください。

# オンライン予約

1. アプリで新しい予約を行う

| 2番打席              |                                 |                                 |  |
|-------------------|---------------------------------|---------------------------------|--|
| 8:00-8:50         |                                 |                                 |  |
| 予約 (残り1)          | この時間帯をう                         | や約しますか?                         |  |
| 1番打席<br>9:00-9:50 | スクール:ゴルフス<br>日付:2023年<br>時間:9:0 | 、イッチ箕面桜店<br>8月10日 (木)<br>0-9:50 |  |
| 予約(種り1)           | いいえ                             | はい                              |  |
| 予約 (残り1)          | いいえ                             | はい                              |  |

アプリやウェブページにログインしたら新しい 予約を行うことができる。開始後30分以内なら 予約可能。 2.予約を確定する

| 8:00-8:50         |  |
|-------------------|--|
| 予約 (残り1)          |  |
| 1番打席<br>9:00-9:50 |  |
| 予約中 😣             |  |
| 2番打席              |  |
| 9:00-9:50         |  |
| 予約 (残り1)          |  |
| 1番打席              |  |
| 10:00-10:50       |  |
| 予約 (残り1)          |  |

新しい予約が確定したらアプリにて確認管理す ることができる。直前までキャンセル可能。

#### 3. 入室パスコート

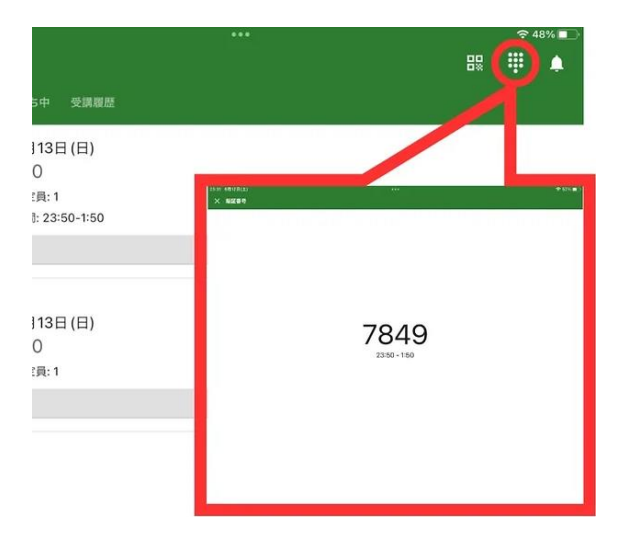

入室可能になる時間までにはアプリまたはウェ ブ管理画面から予約した時間帯で入室可能なカ ギパスコートが発行される。

### 4. システム起動QRコード

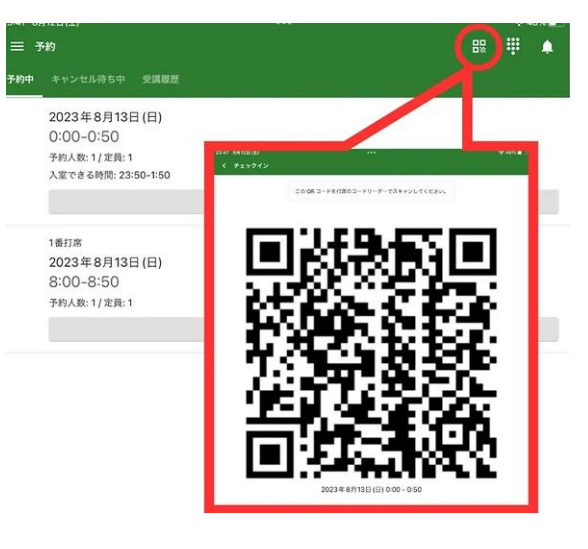

システム起動するためのQRコードが発行され るので、入室後そのコードをご利用打席のQR スキャンにかざしてチェックインください。

### 入退室・システム起動

1. スマートロック解錠

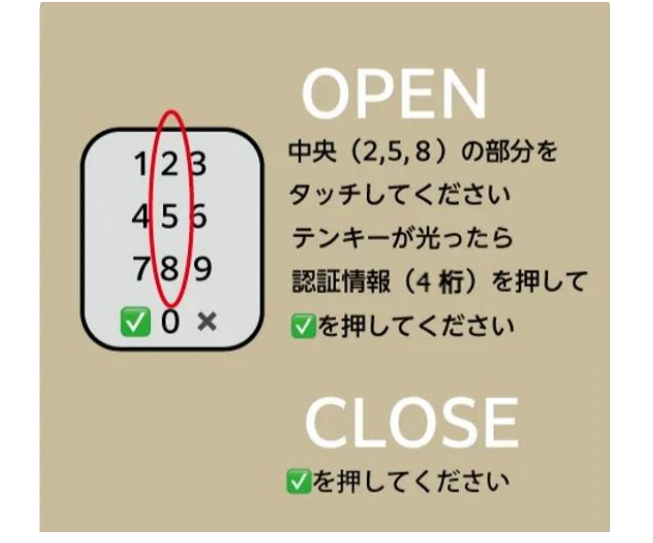

スマートロックのキーパット部分をタップし、 4桁の数字を入力し、最後に左下の「✔」を タップすれば解錠できる。

#### 3.利用打席まわりの片付け

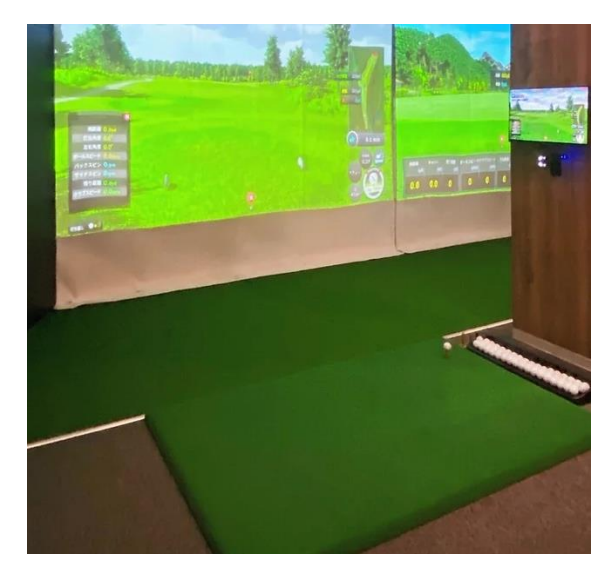

次の方が気持ちよく利用できるようにボールを トレーに戻し、スクリーンを整えるなど利用前 の状態に整理してください。 2. ゴルフシステムの起動

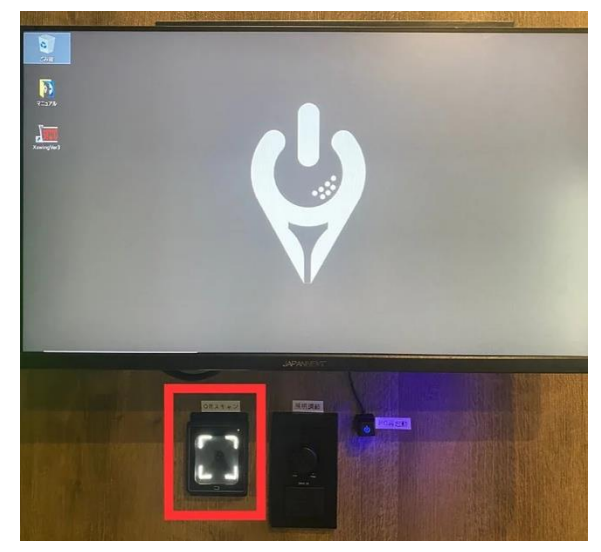

アプリより発行された予約時間帯で使用可能な QRコードをQRスキャンに向けるとゴルフシス テムが自動に起動する。予約時間が終わるとシ ステムが自動に終了する仕組み。

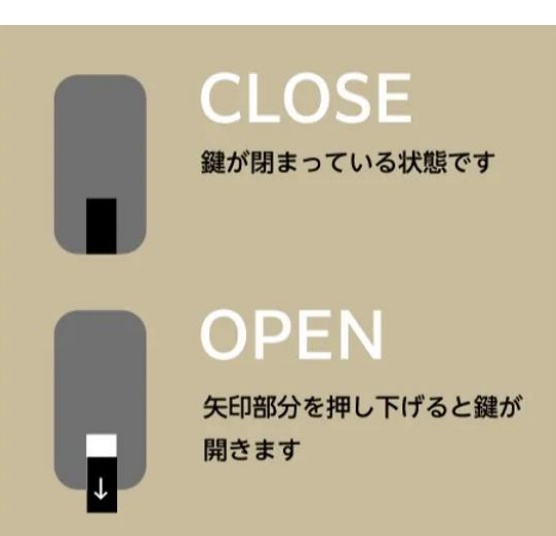

ゴミをお持ち帰り頂く形で無人化が成り立つた めご協力頂きます。忘れ物がないように確認の 上ドアロックのレバーを下げてお帰りください。

#### 4.退室